# Recherche et navigation vers un service maritime

Pour commencer la navigation :

- Depuis l'écran d'accueil, sélectionnez Où aller?.
- 2. Sélectionnez une catégorie.
- 3. Sélectionnez une destination.
- Sélectionnez Naviguer vers
- 5. Sélectionnez Rallier.

OU Sélectionnez Guidage vers en utilisant une carte BlueChart<sup>®</sup> g2 Vision<sup>®</sup> préprogrammée pour utiliser l'auto guidage.

6. Suivez la ligne colorée à l'écran jusqu'à la destination.

### Pour arrêter la navigation :

Depuis la carte de navigation, appuyez sur MENU et sélectionnez Arrêt de la navigation.

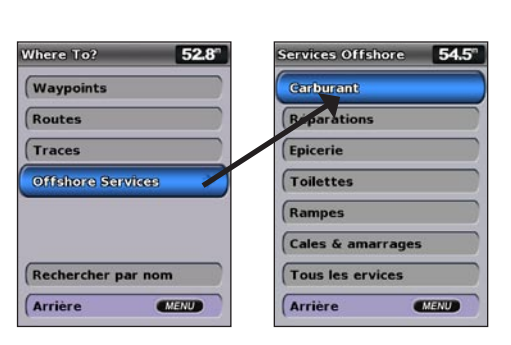

# Marguage d'un waypoint ou d'un point MOB (Homme à la mer)

Pour marguer votre position actuelle en tant que waypoint ou point MOB :

- 1. Depuis n'importe quel écran, appuyez sur MARK.
- 2. Sélectionnez Arrière pour enregistrer le waypoint ou sélectionnez Homme à la mer pour désigner le waypoint comme point MOB.

### Pour créer un wavpoint :

- 1. Depuis l'écran d'accueil, sélectionnez Cartes > Carte de Navigation.
- 2. Utilisez le pointeur de carte (🔀) pour sélectionner la position que vous souhaitez désigner comme waypoint.
- 3. Appuyez sur SELECT.
- 4. Sélectionnez Créer Waypoint.

# Pour déplacer le waypoint sur la carte de navigation :

- 1. Utilisez le pointeur de carte ( ) pour mettre en évidence le waypoint sur la carte de navigation et appuyez sur SELECT.
- 2. Sélectionnez Examen. (Le bouton Examen s'affiche uniquement lorsque plusieurs waypoints sont à proximité.)
- Sélectionnez le bouton du waypoint à modifier > Déplacer.
- 4. Appuyez sur SELECT pour enregistrer la nouvelle position

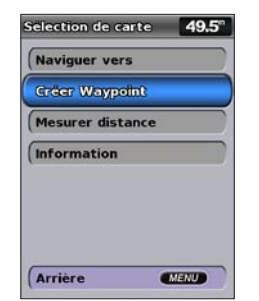

Création de waypoint

# Recherche d'une destination par nom

- 1. Depuis l'écran d'accueil, sélectionnez Où aller? > Rechercher par nom
- 2. Utilisez le pavé directionnel pour sélectionner des caractères et épeler au moins une partie du nom de votre destination.
- 3. Appuyez sur SELECT pour afficher les 50 destinations les plus proches qui contiennent vos critères de recherche.

Pour naviguer vers la position, sélectionnez la position > Naviguer vers > Rallier.

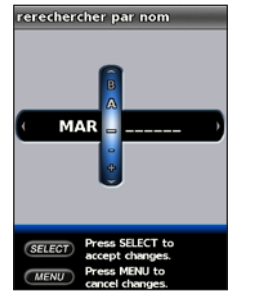

Saisie du nom

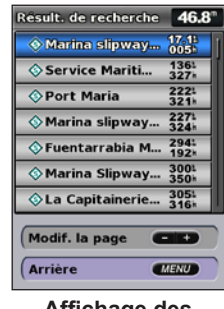

Affichage des résultats de la recherche

# Modification ou suppression d'un waypoint

# Pour modifier un waypoint :

- 1. Depuis l'écran d'accueil, sélectionnez Information > Données Utilisateur > Waypoints.
- 2. Sélectionnez le waypoint à modifier.
- Sélectionnez Modifier Waypoint
- 4. Sélectionnez l'attribut du waypoint à modifier (Nom, Symbole, Profondeur, Température Eau. Commentaire ou Position).

# Pour supprimer un waypoint ou un point MOB :

1. Depuis la carte de navigation, utilisez le pointeur de carte (🔀) pour mettre en évidence le waypoint ou le point MOB sur la carte de navigation. OU

Depuis l'écran d'accueil, sélectionnez Information > Données Utilisateur > Waypoints.

- 2. Sélectionnez le waypoint ou le point MOB à supprimer.
- 3. Sélectionnez Examen > Supprimer (Le bouton Examen s'affiche uniquement lorsque plusieurs waypoints sont à proximité).

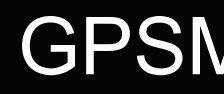

# GPSMAP<sup>®</sup> séries 400/500 Guide de référence rapide

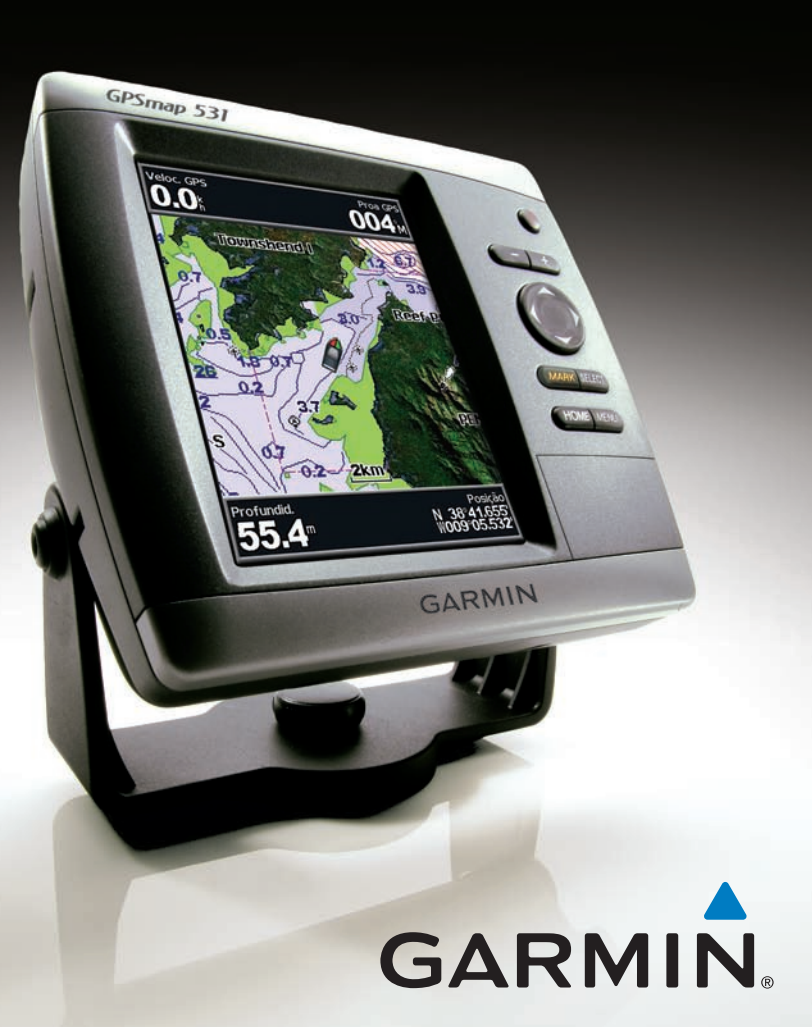

prendre connaissance des avertissements et autres informations sur le produit.

Pour mettre l'appareil sous tension, appuvez brièvement sur le bouton

**Marche/arrêt**. Lorsque l'écran d'avertissement apparaît, sélectionnez

J'accepte pour afficher l'écran d'accueil. Pour mettre l'appareil hors tension,

Lorsque vous mettez l'appareil sous tension, le récepteur GPS doit collecter les

données satellites et définir la position actuelle. Lorsque l'appareil acquiert les

signaux satellites, les indicateurs d'intensité du signal des satellites situés en

haut de l'écran d'accueil sont verts M. Lorsque l'appareil perd les signaux

satellites, les indicateurs verts disparaissent Man et l'icône de position affiche

Mise sous/hors tension de l'appareil

maintenez enfoncé le bouton 😃 Marche/arrêt.

Acquisition des signaux satellites GPS

MARCHE/

RETROE-

CLAIRAGE

PAVE DIREC-

PORTEE

TIONNEL

MARK

SELECT

MENU

HOME

ARRET

- 2. Sélectionnez Naviguer vers > Route vers.
- votre choix.
- de direction supplémentaires.

#### Pour créer une route à un autre emplacement :

- route.

- 5. Sélectionnez MENU pour enregistrer la route.

#### Pour modifier une route :

- 2. Sélectionnez la route à modifier.

- Pour activer le iournal de suivi :
- Pour effacer le tracé actif :
  - du tracé en cours se poursuit.
- © 2009 Garmin Ltd. ou ses filiales
- Juin 2009

MARCHE/ARRET/RETROECLAIRAGE : maintenez Consultez le guide Informations importantes sur le produit et la sécurité inclus dans l'emballage du produit, pour ce bouton enfoncé pour mettre l'appareil sous/hors tension ; appuyez brièvement sur ce bouton pour régler le rétroéclairage et les modes Jour et Nuit.

Sal 🏄 48.8°

Cartes

Sondeur

🕂 Où aller?

**1** Information

Paramétrer

Ecran d'accueil

Carte/Sondeu

**PORTEE** (-/+) : appuyez sur ces boutons pour régler la portée du sondeur, pour effectuer un zoom avant ou arrière sur une carte ou pour régler le niveau de rétroéclairage.

**PAVE DIRECTIONNEL** : appuyez en haut, en bas, à gauche ou à droite pour parcourir les menus, sélectionner des champs et entrer des données.

MARK : appuyez sur ce bouton pour marguer un waypoint.

SELECT : appuyez sur ce bouton pour sélectionner les éléments en surbrillance.

**HOME** : appuvez sur ce bouton pour revenir à l'écran d'accueil.

MENU : appuyez sur ce bouton pour accéder aux paramètres et aux options de configuration supplémentaires ; appuyez sur ce bouton pour revenir à l'écran précédent lorsque cela est indiqué.

Utilisation du pavé numérique

# Recadrage et zoom de la carte de navigation

Utilisez le **pavé directionnel** pour éloigner le pointeur de carte (**K**) de votre position actuelle et naviguer vers d'autres zones de la carte de navigation. Lorsque le recadrage atteint le bord de l'affichage de carte actuel, l'écran avance pour couvrir de facon continue l'ensemble de la carte.

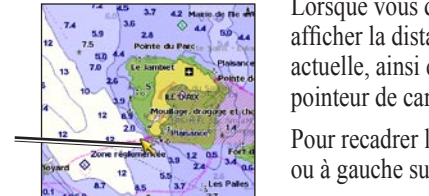

Lorsque vous déplacez le pointeur de carte, vous pouvez afficher la distance et le relèvement de votre position actuelle, ainsi que les coordonnées de la position du pointeur de carte dans le coin inférieur droit de la carte.

Pour recadrer la carte, appuyez en haut, en bas, à droite ou à gauche sur le **pavé directionnel**.

# Zoom avant et zoom arrière sur la carte

Les boutons Portée (-/+) contrôlent le niveau de zoom, indiqué par l'échelle située dans la partie inférieure de la carte de navigation (800m). La barre située en dessous du chiffre représente la distance sur la carte

# Réglage des paramètres d'affichage

Pour obtenir de la documentation et des informations supplémentaires, visitez le site www.garmin.com.

Pour régler le rétroéclairage :

un point d'interrogation clignotant.

- 1. Appuyez brièvement sur le bouton 🕛 Marche/arrêt.
- 2. Sélectionnez Rétroéclairage.
- 3. Appuyez à gauche ou à droite sur le pavé directionnel pour régler manuellement le rétroéclairage.
- **REMARQUE** : appuyez à plusieurs reprises sur le bouton U Marche/Arrêt pour basculer entre rétroéclairage maximum. rétroéclairage minimum et vos paramètres manuels.

# Pour basculer entre les modes Jour et Nuit :

- 1. Appuyez brièvement sur le bouton () Marche/arrêt.
- 2. Sélectionnez Mode Couleur.
- 3. Appuyez à gauche ou à droite sur le pavé directionnel pour basculer entre les modes.

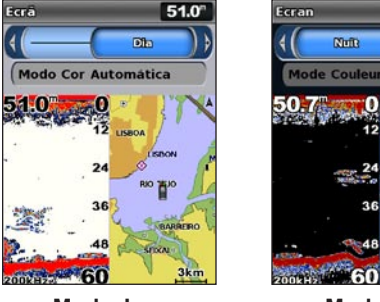

Mode Jour

Mode Nuit

Mode Couleur Au

24

60

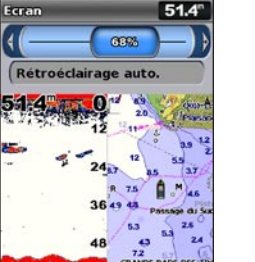

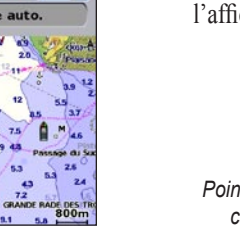

50.7

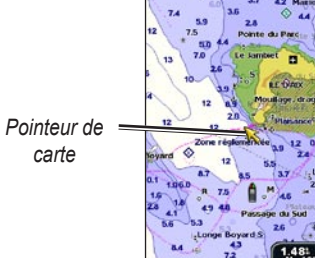

# Utilisation des routes et des tracés

### Pour créer une route depuis votre position actuelle :

1. Depuis la carte de navigation, utilisez le pointeur de carte ( ) pour mettre en évidence votre destination et appuvez sur SELECT.

3. Utilisez le pointeur de carte ( ) pour sélectionner la position où vous souhaitez effectuer le dernier changement de direction vers la destination de

4. Appuvez sur **SELECT**. Répétez cette étape pour ajouter des changements

5. Appuyez sur **MENU** pour annuler, pour supprimer le dernier changement de direction ou pour démarrer la navigation jusqu'à destination.

1. Depuis l'écran d'accueil, sélectionnez Information > Données Utilisateur > Routes > Nouvelle

### Sélectionnez Utiliser carte ou Utiliser liste de waypoints.

3. Si vous sélectionnez Utiliser carte, utilisez le pointeur de carte (🔀) pour sélectionner le point de départ de la nouvelle route. Si vous sélectionnez Utiliser liste de waypoints, sélectionnez le premier waypoint de la route et appuyez sur SELECT.

4. Choisissez la position du premier changement de direction et appuvez sur SELECT. Répétez l'opération jusqu'à ce que la route soit complète.

6. Sélectionnez la route pour la modifier, la supprimer ou démarrer la navigation.

1. Depuis l'écran d'accueil, sélectionnez Information > Données Utilisateur > Routes.

 Sélectionnez Modifier route. Vous pouvez modifier le nom de la route ou utiliser la carte ou la liste des changements de direction pour modifier les changements de direction de la route.

Depuis n'importe quelle carte exceptée la carte Fish Eye 3D, sélectionnez MENU > Waypoints et tracés > Tracés > Activé. Une ligne de fin sur la carte indigue votre tracé.

Depuis n'importe quelle carte exceptée la carte Fish Eye 3D, sélectionnez MENU > Waypoints et tracés > Tracés actifs > Effacer le tracé actif. La mémoire de tracé est effacée. L'enregistrement

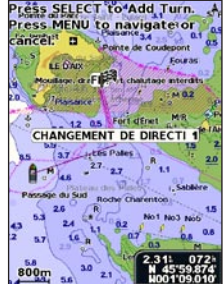